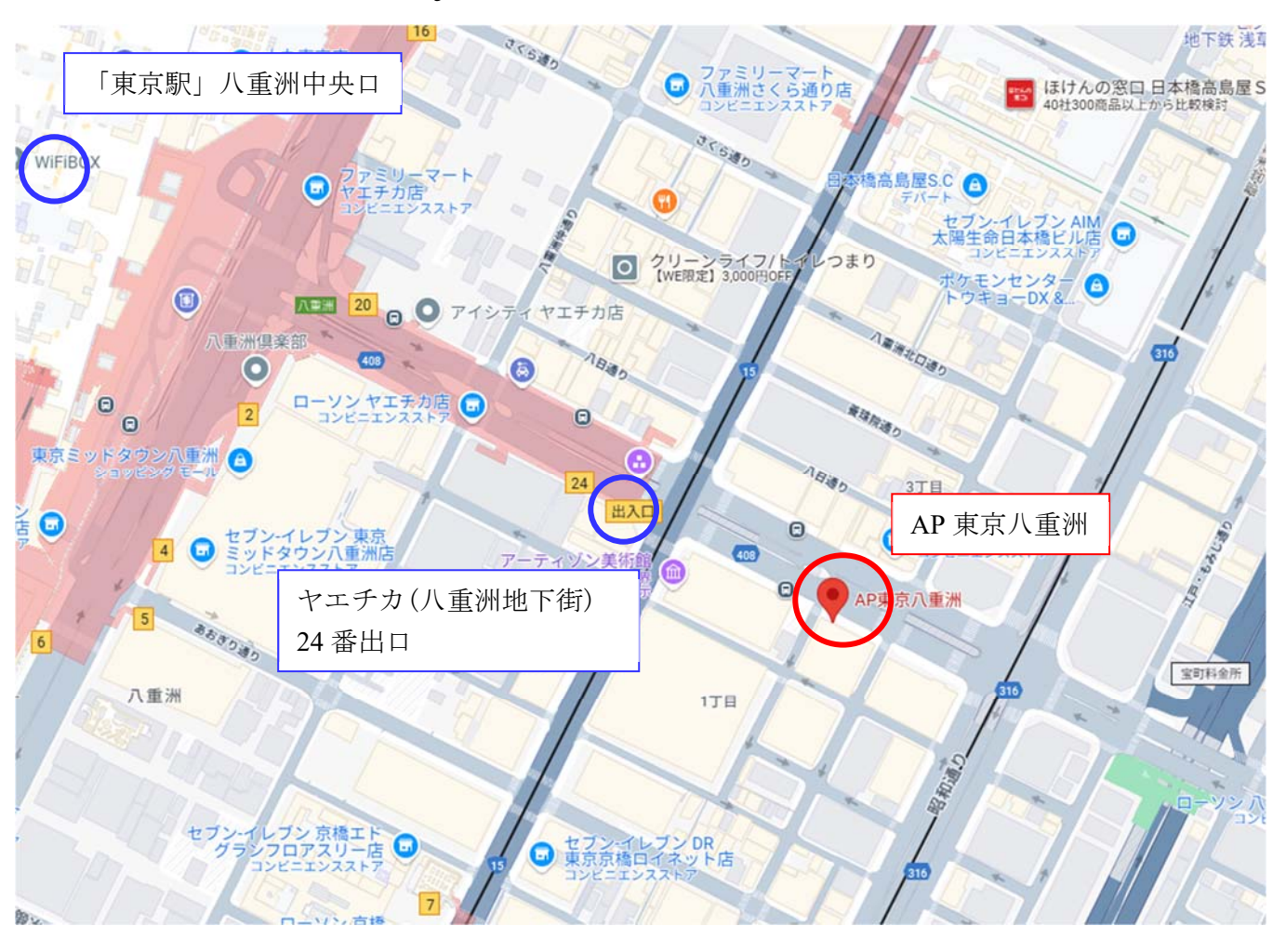

## 【第9回「PLAXIS+tij モデル」プログラムセミナー 会場案内地図】

【AP 東京八重洲】ROOM S(7 階) 〒104-0031 東京都中央区京橋 1-10-7 KPP 八重洲ビル

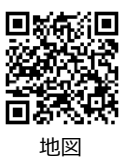

交通アクセス

<JR 各線をご利用の場合> 「東京駅」八重洲中央ロより徒歩6分 <東京メトロ銀座線をご利用の場合> 「日本橋駅」徒歩約5分 「京橋駅」徒歩約4分 <都営浅草線をご利用の場合> 「宝町駅」徒歩約4分

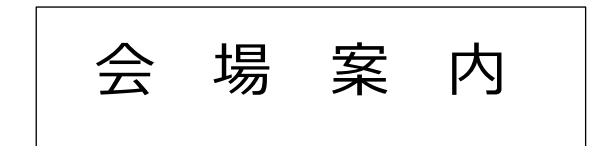

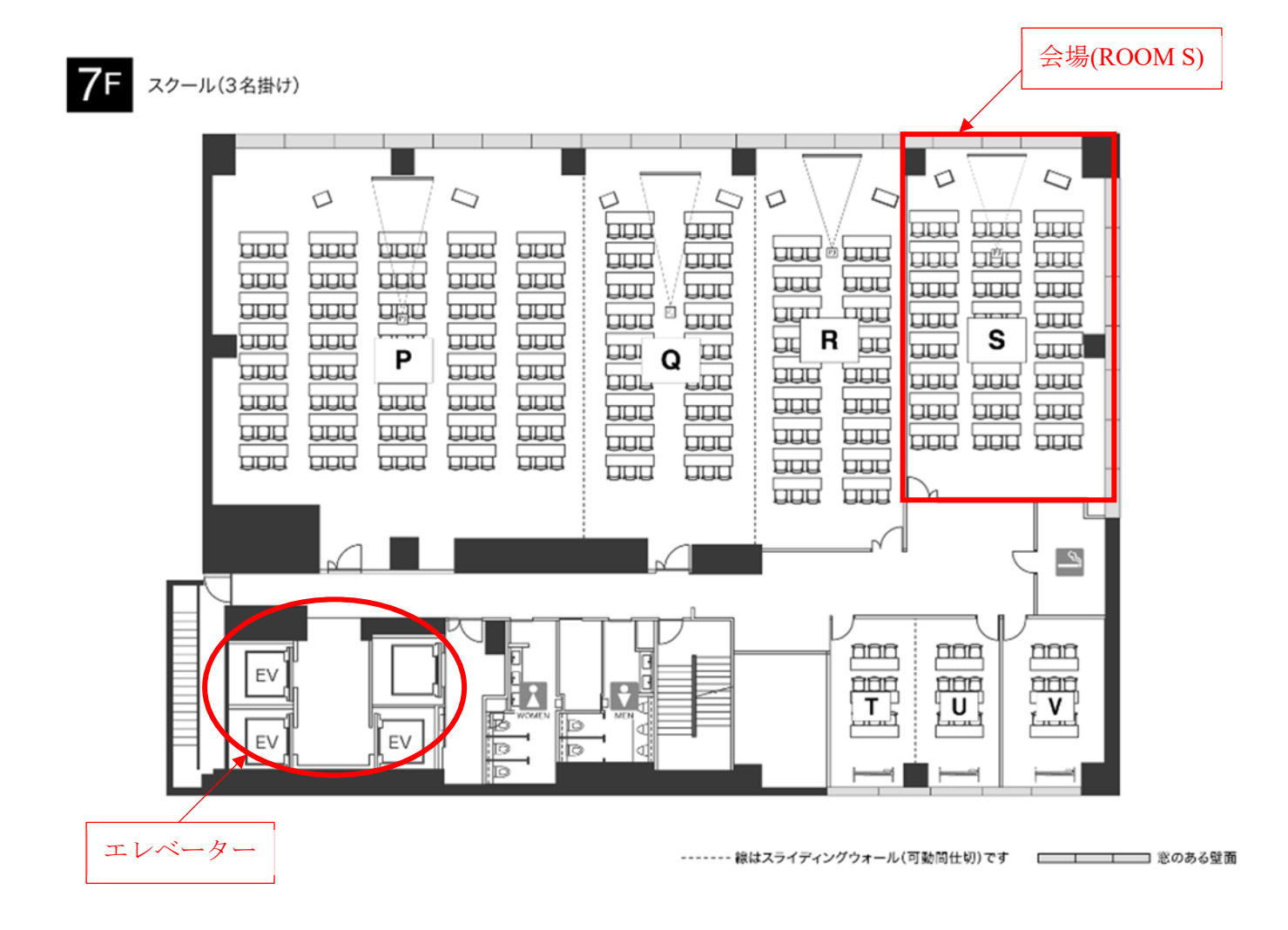

※WiFiをご利用の場合は室内に掲示がございます。適宜ご使用ください。

## Zoom の設定について

会場内で複数の PC が Zoom に入る場合、音声を切っておかないとハウリングが起こります。①②③のいずれかの方法で PC の音声を切ってください。(①の方法が簡単です)

ご質問等の場合、会場のマイクがメインの PC と直接つながっておりますので、会場のマ イクをご使用ください。

① 画面左下の音声の設定から「コンピュータオーディオから退出」をして音声を切る。

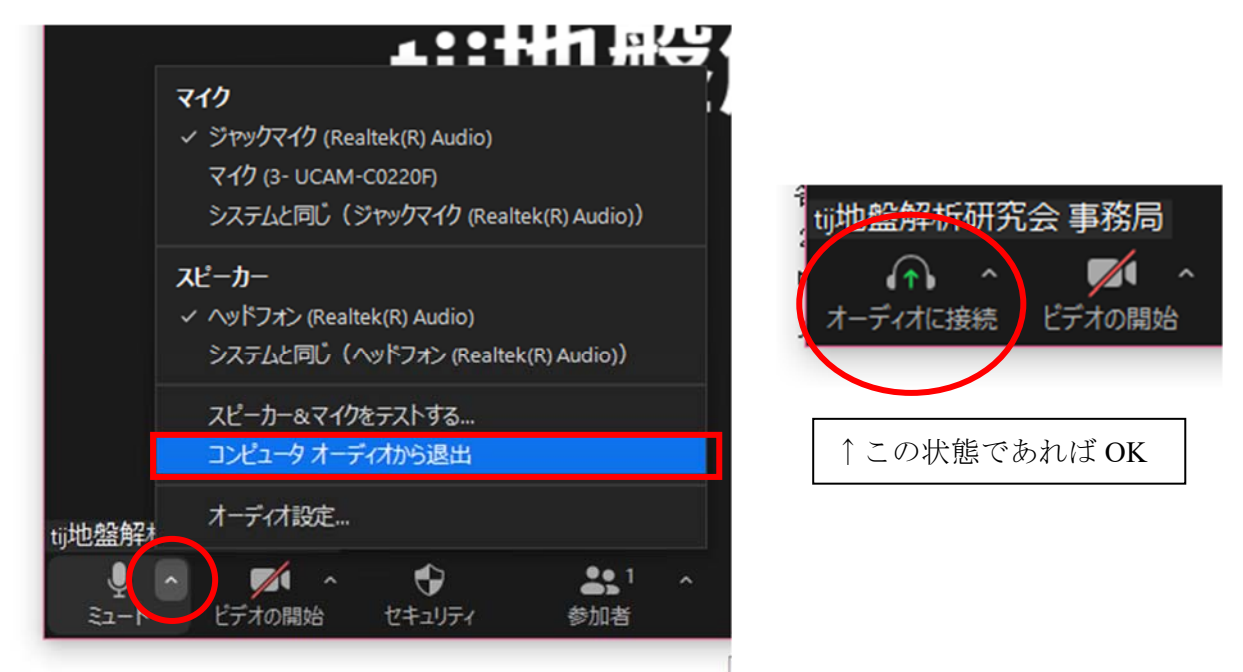

② Zoom のマイクをミュート設定にし、PC のサウンド設定でスピーカーをミュートにする。

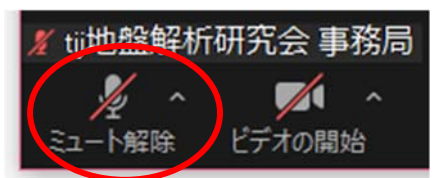

PC デスクトップ画面の右下サウンドマークの上で右クリックし、サウンドの設定を開く。

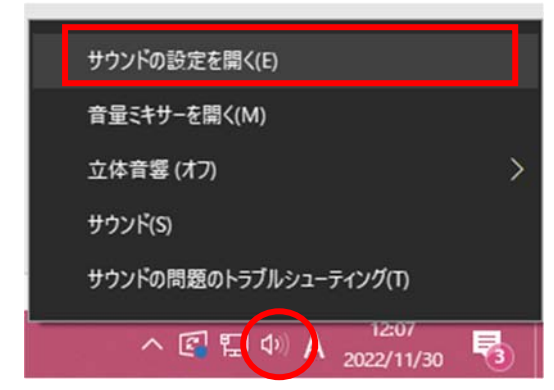

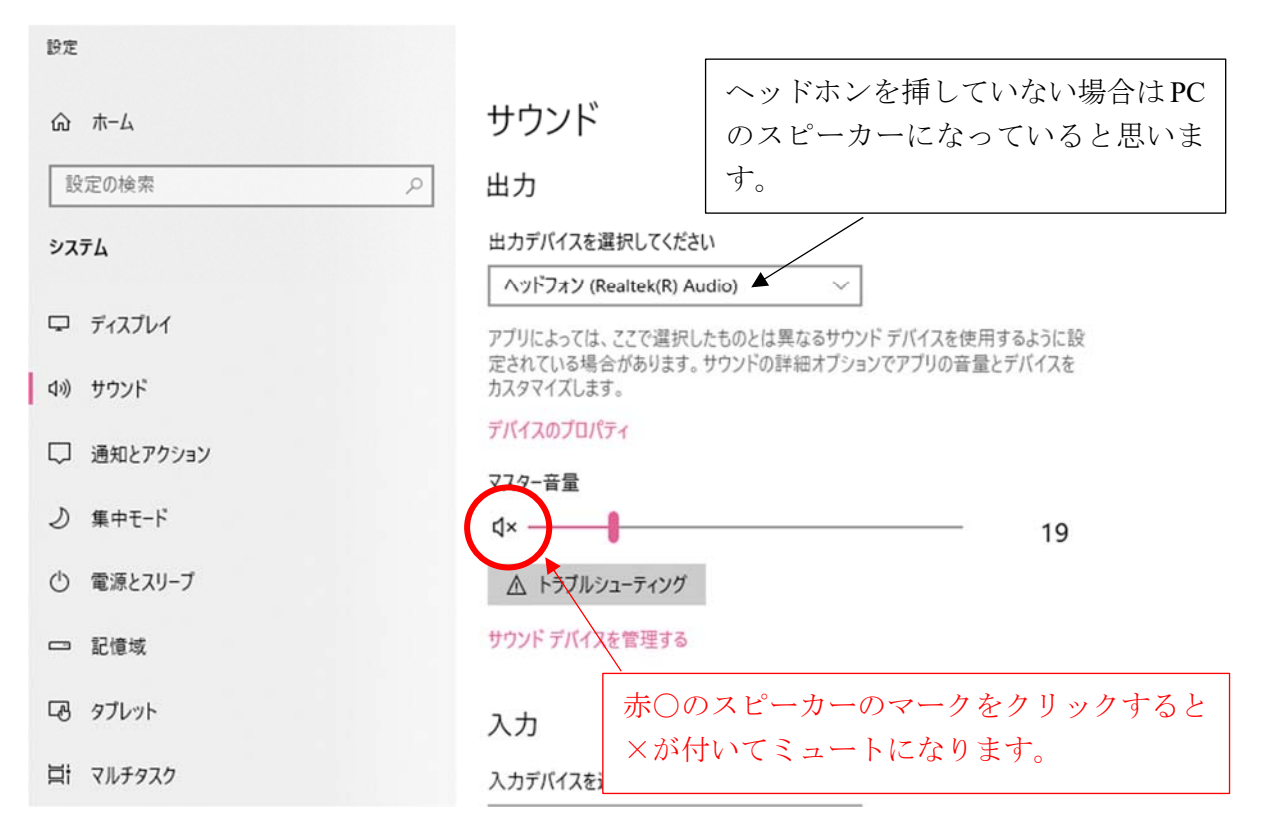

↓サウンドの設定が出てきます

③ イヤホン装着+Zoomのマイクをミュートにする。

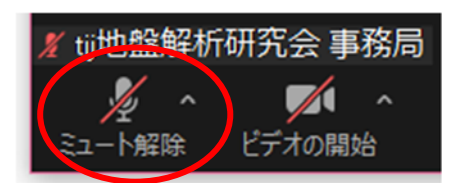